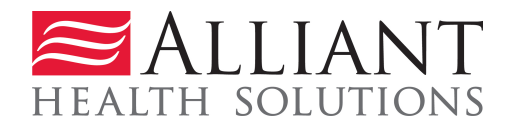

# **Attach Documentation to PA Requests**

## Description

Providers may attach documents to a prior authorization (PA) request after submitting a new PA, or attach documents to a pending not referred PA request that was previously submitted. Documents may also be attached to Change Requests and Reconsideration Requests.

#### Guidelines:

- For the following review types, attachments can only be made as part of change request/reconsideration request process and not for pending PAs.
  - Additional Psychiatric/Psychological Services
  - o Additional Office Visits
  - o Swingbed Requests
- Documents may be attached to these types of requests when the request is pending or is initially tech denied for missing information:
  - Katie Beckett DMA6A
- Documents may be attached to the following types of requests when the request is submitted, pending, **initial** tech denial if less than 30 days post request date, and attached to Reconsideration request.
  - CCSP Level of Care and Placement
  - SOURCE Level of Care and Placement
  - NOW and COMP Level of Care and Placement
  - The GAPP LON may be attached to Approved DMA80s.
  - In order to attach a document to a request, the document must be saved to one of the provider's system drives.
  - The following file types are acceptable for attachments: TXT, DOC, DOCX, PDF, TIF, TIFF, EXCEL, JPG, JPEG, and JPE.
  - The following symbols should not be included in the file name: \, /, #, <, >, ', ".

• The name of the file to be attached cannot have the same name of a file that is already attached.

- The file size for an individual attachment MUST be less than 20 MB in size; so if a file is especially large, divide the file into two files.
- Multiple documents may be attached to one PA request, although each file must be attached individually. In addition, the documentation that is attached should only relate to the member associated with the PA, and not relate to any other members.

### Instructions

Follow these instructions to attach documents to existing requests or to requests upon initial submission.

- 1. Attach to a previously submitted pending request, change request, reconsideration request or administrative review request.
  - Log into the **Georgia Web Portal**. On the *Secure Home* page, click the **Prior Authorization** link; and then select *Provider Workspace* from the drop list.
  - For Change, Reconsideration or Admin Review Request, Select the desired link listed in the **PA Change, Reconsideration and Recertification Requests** section:.
    - PA Change, Reconsideration and Recertification Requests

Submit/View PA Change Requests - Use this link to request a char Submit Reconsideration Requests - Use this link to request a reco Submit/View PA Recertification Requests - Use this link to request Submit/View PA Admin Review Requests - Use this link to request

• For previously submitted pending request click **Search**, **Edit or Attach Documentation to Requests**:

Enter and Edit Authorization Requests Noter a New Authorization Request - Use this link to enter a ne Search, Edit or Attach Documentation to Requests - Use this lin Member Medicaid ID Updates - Use this link to Search, Edit, an

• Search for and open the *Review Request* page for the PA to which a document or documents are to be attached. If files have already been attached to the request, the files will display in the **Attached Files** table.

• If the PA request meets attachment criteria, the Attach File link will be available.

| Piagnosis             |                          |            |            |                      |                 |                   |
|-----------------------|--------------------------|------------|------------|----------------------|-----------------|-------------------|
| ICD-9 Code            | ICD-9 Description        | ICD-9 Date | Primary    |                      |                 |                   |
| 770.81                | PRIMARY APNEA OF NEWBORN | 07/27/2010 | Yes        |                      |                 |                   |
| 530.81                | ESOPHAGEAL REFLUX        | 07/27/2010 | No         |                      |                 |                   |
| Procedure<br>CPT Code | CPT Description          | From Date  | To Date    | Units Approved Units | Approved Amount | Decision Reason   |
| E0619                 | APNEA MONITOR W RECORDER | 08/01/2010 | 12/31/2010 | 5                    | -               | Pending           |
| Edd Door              | west Withdraw Deguese    |            | ich file   | Return To Search     | Results         | Return to Provide |

Figure 1

• Click attach file, and on the page that displays, go to the **Create an Attachment** section. Go to step #3.

- 2. Attach upon PA submission:
  - Log into the **Georgia Web Portal**. On the *Secure Home* page, click the **Prior Authorization** link; and then select *Submit/View* from the drop list.
  - Complete the PA request and click **Submit Request**.
  - On the page that displays after clicking **Submit Request**, go to the **Create an Attachment** section.
- 3. Under **Create an Attachment**, click **Browse** to open the file directory.

| Create an Attachment                                                                                                  |               |
|----------------------------------------------------------------------------------------------------|---------------|
| If you want to attach a document to this Request, click on "Browse", select a document and then, click on "Attach Fik | e".           |
| Brows                                                                                                    | e Attach File |
| Figure 3                                                                                                    |               |

Figure 2

4. Find the file that is to be attached. Select the file by double clicking the file, or highlight the file and click **Open**.

| Choose file                       |                                                                                                    | ? 🔀    |
|-----------------------------------|----------------------------------------------------------------------------------------------------|--------|
| Look in:                          | C Attachment Test Docs 🔹 🔄 🖆 📰 -                                                                                                    |        |
| My Recent<br>Documents<br>Desktop | Attachments for ICWP Case.pdf DME Additional Documents.jpg GAPP Packet.doc ICWP Required documents.tif ICWP test attachment.Tif Additional Documents.pdf |        |
| My Documents                      |                                                                                                    |        |
| My Computer                       |                                                                                                    |        |
| My Network                        | File name: Additional Documents.pdf                                                                                                    | Open   |
| Places                            | Files of type: All Files (*. *)                                                                                                    | Cancel |

Figure 3

5. Once the file is selected, it will display in the box next to browse. To attach the selected document, click the **Attach File** button.

| Create an Attachment                                                                                         |              |             |
|----------------------------------------------------------------------------------------------------|--------------|-------------|
| If you want to attach a document to this Request, click on "Browse", select a document and then, click on "A | ttach File". |             |
| \\ahsshareserver\dbarrett\$\Attachment Test Docs\Additional Documents.pdf                                    | Browse       | Attach File |
|                                                                                                    |              |             |
| Figure 4                                                                                                    |              |             |

6. If the file is uploaded, the 'File uploaded successfully' message displays, and a link to the attachment will display in the **Attached Files** table.

| Create an Attachment                                                                                                    |                    |      |               |          |                        |        |  |             |
|----------------------------------------------------------------------------------------------------|--------------------|------|---------------|----------|------------------------|--------|--|-------------|
| If you want to attach a document to this Request, click on "Browse", select a document and then, click on "Attach File". |                    |      |               |          |                        |        |  |             |
|                                                                                                    | Browse Attach File |      |               |          |                        |        |  | Attach File |
| File uploaded successfully                                                                                               | ·.                 |      |               |          |                        |        |  |             |
|                                                                                                    |                    |      |               |          |                        |        |  |             |
| Attached Files                                                                                                    |                    |      |               |          |                        |        |  |             |
| File                                                                                                    | Туре               | Code | Document Name | User     | Date                   |        |  |             |
| Additional Documents.pdf                                                                                                 | Attached By Nurse  |      |               | DBARRETT | 10/25/2010 10:25:38 AM | DELETE |  |             |

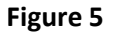

- 7. For some request types, the 'type' of each required document displays next to a checkbox. The purpose of the checkbox is to associate the actual file attached with the specific additional information required by policy. The following request types have document type checkboxes:
  - Durable Medical Equipment (DME) (depends on procedure codes requested)
  - Children's Intervention Services (CIS)
  - Georgia Pediatric Program (GAPP)
  - Independent Care Waiver Program (ICWP)
  - SOURCE Level of Care and Placement

Refer to the figures on the next pages for examples of the checkboxes for these PA types.

| Create an Attachment  |                                                                                                    |                                                                |  |  |  |  |  |  |
|-----------------------|----------------------------------------------------------------------------------------------------|----------------------------------------------------------------|--|--|--|--|--|--|
| If you want to attach | If you want to attach a document to this Request, click on "Browse", select a document and then, click on "Attach File". |                                                                |  |  |  |  |  |  |
|                       |                                                                                                    | Browse Attach File                                             |  |  |  |  |  |  |
| Please Check the na   | ame of the documents included in the Attachment before you attach. (All th                                               | e files colored in red need to be attached for faster review.) |  |  |  |  |  |  |
| Codes                 | Documents                                                                                                    |                                                                |  |  |  |  |  |  |
| E0431                 | Certificate of Medical Necessity (CMN)                                                                                   | Copy of Testing Results                                        |  |  |  |  |  |  |
| E0445                 | 20445 Certificate of Medical Necessity (CMII)                                                                            |                                                                |  |  |  |  |  |  |
| E1390                 | Certificate of Medical Necessity (CMN)                                                                                   | Copy of Testing Results                                        |  |  |  |  |  |  |

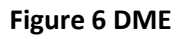

| Create an Attachment  |                                                                                                    |  |  |  |  |  |
|-----------------------|----------------------------------------------------------------------------------------------------|--|--|--|--|--|
| If you want to attach | If you want to attach a document to this Request, click on "Browse", select a document and then, click on "Attach File".                 |  |  |  |  |  |
|                       | Browse Attach File                                                                                                    |  |  |  |  |  |
| Please Check the na   | ame of the documents included in the Attachment before you attach. (All the files colored in red need to be attached for faster review.) |  |  |  |  |  |
| Codes                 | Documents                                                                                                    |  |  |  |  |  |
| ATTESTATION           | Attestation Form                                                                                                    |  |  |  |  |  |
| IEP                   | IEP                                                                                                    |  |  |  |  |  |
| IFSP                  | IFSP                                                                                                    |  |  |  |  |  |
| LMN                   | Letter of Medical Necessity                                                                                                    |  |  |  |  |  |
| PROGRESS NOTE         | Current Progress Notes                                                                                                    |  |  |  |  |  |
| STANDARD TEST         | Standardized testing                                                                                                    |  |  |  |  |  |

Figure 7 CIS

| Create an Attachm       | ent                                                                                                    |
|-------------------------|----------------------------------------------------------------------------------------------------|
| If you want to attach   | a document to this Request, click on "Browse", select a document and then, click on "Attach File".                                      |
|                         | Browse Attach File                                                                                                    |
| Please Check the na     | me of the documents included in the Attachment before you attach. (All the files colored in red need to be attached for faster review.) |
| Codes                   | Documents                                                                                                    |
| ADDRESS STATUS<br>FORM  | Address Status Form                                                                                                    |
| CARE PATH               | Care Path (10- 12 pages)                                                                                                    |
| EQUIP/SUPP PER<br>MONTH | Equipment list/supplies required per month – Appendix H2                                                                                |
| ICWP FIN SUM            | CWP Financial Summary – Appendix H3                                                                                                    |
| NARRATIVE SUM           | Narrative Summary                                                                                                    |
| NEW PAF FORM            | New PAF form                                                                                                    |
| REFERENCE SHEET         | Reference Sheet- Appendix H5                                                                                                    |
| VARIANCE TOOL           | Variance Tool                                                                                                    |

Figure 8 ICWP

| Create an Attachn     | Create an Attachment                                                                                                    |                                                        |                                             |  |  |  |  |  |
|-----------------------|----------------------------------------------------------------------------------------------------|--------------------------------------------------------|---------------------------------------------|--|--|--|--|--|
| If you want to attack | f you want to attach a document to this Request, click on "Browse", select a document and then, click on "Attach File". |                                                        |                                             |  |  |  |  |  |
|                       | Browse Attach File                                                                                                    |                                                        |                                             |  |  |  |  |  |
| Please Check the n    | ame of the documents included in the A                                                                                  | ttachment before you attach. (All the files colored in | red need to be attached for faster review.) |  |  |  |  |  |
| Type of Review        | Documents                                                                                                    |                                                        |                                             |  |  |  |  |  |
| INITIAL               | Letter of Medical Necessity                                                                                             | Medical Plan of Treatment (MD-POT)                     | IFSP or IEP                                 |  |  |  |  |  |
|                       | Care Plan                                                                                                    | GAPP Assessment Form (Appendix K)                      | Insurance Information                       |  |  |  |  |  |

#### **Figure 9 GAPP Initial**

| Create an Attachr    | Create an Attachment                                                                                                    |                                               |                                                  |  |  |  |  |  |
|----------------------|----------------------------------------------------------------------------------------------------|-----------------------------------------------|--------------------------------------------------|--|--|--|--|--|
| If you want to attac | If you want to attach a document to this Request, click on "Browse", select a document and then, click on "Attach File". |                                               |                                                  |  |  |  |  |  |
|                      | Browse Attach File                                                                                                    |                                               |                                                  |  |  |  |  |  |
| Please Check the n   | ame of the documents included in the Attachr                                                                             | ment before you attach. (All the files colore | d in red need to be attached for faster review.) |  |  |  |  |  |
| Type of Review       | Documents                                                                                                    |                                               |                                                  |  |  |  |  |  |
|                      | Letter of Medical Necessity                                                                                              | IFSP or IEP                                   | Summary Report                                   |  |  |  |  |  |
| RENEWAL              | RENEWAL Care Plan Insurance Information Nurses Notes                                                                     |                                               |                                                  |  |  |  |  |  |
|                      | GAPP Assessment                                                                                                    |                                               |                                                  |  |  |  |  |  |

#### Figure 10 GAPP Renewal

8. To attach a file or files to a PA with document type checkboxes, first determine if one file that includes all the required information is to be attached, or individual files are to be attached.

#### One Attachment for all Checkboxes:

9. If **one file is to be attached** and that file includes all the required information, click all the checkboxes and then attach the one file.

| Create an Attachm                                                                                                    | Create an Attachment                          |                                               |                                                |  |  |  |  |  |
|----------------------------------------------------------------------------------------------------|-----------------------------------------------|-----------------------------------------------|------------------------------------------------|--|--|--|--|--|
| If you want to attach a document to this Request, click on "Browse", select a document and then, click on "Attach File". |                                               |                                               |                                                |  |  |  |  |  |
| \\ahsshareserver\db                                                                                                    | arrett\$\Attachment Test Docs\GAPP Packet.doc |                                               | Browse Attach File                             |  |  |  |  |  |
| Please Check the na                                                                                                    | me of the documents included in the Attachmen | t before you attach. (All the files colored i | in red need to be attached for faster review.) |  |  |  |  |  |
| Type of Review                                                                                                    | Documents                                     |                                               |                                                |  |  |  |  |  |
|                                                                                                    | Letter of Medical Necessity                   | IFSP or IEP                                   | Summary Report                                 |  |  |  |  |  |
| RENEWAL Care Plan Insurance Information Insurance Nurses Notes                                                           |                                               |                                               |                                                |  |  |  |  |  |
|                                                                                                    | GAPP Assessment                               |                                               |                                                |  |  |  |  |  |

#### Figure 11

10. If the attachment is successful, a 'file upload' message displays. The attached file is added to the **Attached Files** table; and the file is associated with each document type.

| Create an Attachment |                                                                                                    |                   |                             |                |                           |              |                        |  |  |  |
|----------------------|----------------------------------------------------------------------------------------------------|-------------------|-----------------------------|----------------|---------------------------|--------------|------------------------|--|--|--|
| If you want to atta  | If you want to attach a document to this Request, click on "Browse", select a document and then, click on "Attach File". |                   |                             |                |                           |              |                        |  |  |  |
|                      | Browse Attach File                                                                                                    |                   |                             |                |                           |              |                        |  |  |  |
| File uploaded succ   | essfully.                                                                                                    |                   |                             |                |                           |              |                        |  |  |  |
| Please Check the     | name of the docume                                                                                                    | nts included in t | he Attachment before you at | tach. (All the | files colored in red need | to be attach | ed for faster review.) |  |  |  |
| Type of Review       | Documents                                                                                                    |                   |                             |                |                           |              |                        |  |  |  |
|                      | Letter of Med                                                                                                    | lical Necessity   | IFSP or                     | IEP            | Sun                       | nmary Repor  | t                      |  |  |  |
| RENEWAL              | Care Plan                                                                                                    |                   | Insuran                     | ce Informatio  | n 🗌 Nurs                  | ses Notes    |                        |  |  |  |
|                      | GAPP Asses                                                                                                    | sment             |                             |                |                           |              |                        |  |  |  |
|                      |                                                                                                    |                   |                             |                |                           |              |                        |  |  |  |
| Attached Files       |                                                                                                    |                   |                             |                |                           |              |                        |  |  |  |
| File                 | Туре                                                                                                    | ReviewType        | Document Name               | User           | Date                      |              |                        |  |  |  |
| GAPP Packet.doc      | Attached By Nurse                                                                                                    | RENEWAL           | Letter of Medical Necessity | DBARRETT       | 10/25/2010 1:09:35 PM     | DELETE       |                        |  |  |  |
| GAPP Packet.doc      | Attached By Nurse                                                                                                    | RENEWAL           | Care Plan                   | DBARRETT       | 10/25/2010 1:09:35 PM     | DELETE       |                        |  |  |  |
| GAPP Packet.doc      | Attached By Nurse                                                                                                    | RENEWAL           | GAPP Assessment             | DBARRETT       | 10/25/2010 1:09:35 PM     | DELETE       |                        |  |  |  |
| GAPP Packet.doc      | Attached By Nurse                                                                                                    | RENEWAL           | Nurses Notes                | DBARRETT       | 10/25/2010 1:09:35 PM     | DELETE       |                        |  |  |  |
| GAPP Packet.doc      | Attached By Nurse                                                                                                    | RENEWAL           | Insurance Information       | DBARRETT       | 10/25/2010 1:09:35 PM     | DELETE       |                        |  |  |  |
| GAPP Packet.doc      | Attached By Nurse                                                                                                    | RENEWAL           | Summary Report              | DBARRETT       | 10/25/2010 1:09:35 PM     | DELETE       |                        |  |  |  |
| GAPP Packet.doc      | Attached By Nurse                                                                                                    | RENEWAL           | IFSP or IEP                 | DBARRETT       | 10/25/2010 1:09:35 PM     | DELETE       |                        |  |  |  |
|                      |                                                                                                    |                   |                             | Figure 1       | .2                        |              |                        |  |  |  |

#### Multiple Files to Attach:

11. When **more than one file is to be attached**, first click the applicable checkbox or checkboxes related to the first file. Then, attach the file.

| Create an Attachment                                                                                                    |                               |  |  |  |
|----------------------------------------------------------------------------------------------------|-------------------------------|--|--|--|
| If you want to attach a document to this Request, click on "Browse", select a document and then, click on "Attach File".                                   |                               |  |  |  |
| \\ahsshareserver\dbarrett\$\Attachment Test Docs\Additional Documents.pdf Browse Attach File                                                               |                               |  |  |  |
| Please Check the name of the documents included in the Attachment before you attach. (All the files colored in red need to be attached for faster review.) |                               |  |  |  |
| Codes                                                                                                    | Documents                     |  |  |  |
| ATTESTATION                                                                                                    | ✓ Attestation Form            |  |  |  |
| IEP                                                                                                    | ✓ IEP                         |  |  |  |
| IFSP                                                                                                    | IFSP                          |  |  |  |
| LMN                                                                                                    | ✓ Letter of Medical Necessity |  |  |  |
| PROGRESS NOTE                                                                                                    | Current Progress Notes        |  |  |  |
| STANDARD TEST                                                                                                    | Standardized testing          |  |  |  |

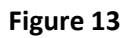

| Attached Files           |                   |               |                             |          |                       |        |
|--------------------------|-------------------|---------------|-----------------------------|----------|-----------------------|--------|
| File                     | Туре              | Code          | Document Name               | User     | Date                  |        |
| Additional Documents.pdf | Attached By Nurse | ATTESTATION   | Attestation Form            | DBARRETT | 10/25/2010 1:14:18 PM | DELETE |
| Additional Documents.pdf | Attached By Nurse | IEP           | EP                          | DBARRETT | 10/25/2010 1:14:18 PM | DELETE |
| Additional Documents.pdf | Attached By Nurse | LMN           | Letter of Medical Necessity | DBARRETT | 10/25/2010 1:14:18 PM | DELETE |
| Additional Documents.pdf | Attached By Nurse | PROGRESS NOTE | Current Progress Notes      | DBARRETT | 10/25/2010 1:14:18 PM | DELETE |

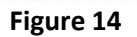

12. To attach another file, repeat the same process. Select the check box or checkboxes and then attach the file.

| Create an Attachment                                                                                                    |                                                                                                    |  |  |  |
|----------------------------------------------------------------------------------------------------|----------------------------------------------------------------------------------------------------|--|--|--|
| If you want to attach a document to this Request, click on "Browse", select a document and then, click on "Attach File". |                                                                                                    |  |  |  |
| \\ahsshareserver\dbarrett\$\Attachment Test Docs\Standardized Testing.doc Attach File                                    |                                                                                                    |  |  |  |
| File uploaded successfully.                                                                                              |                                                                                                    |  |  |  |
| Please Check the na                                                                                                    | ame of the documents included in the Attachment before you attach. (All the files colored in red need to be attached for faster review.) |  |  |  |
| Codes                                                                                                    | Documents                                                                                                    |  |  |  |
| ATTESTATION                                                                                                    | Attestation Form                                                                                                    |  |  |  |
| IEP                                                                                                    | IEP IEP                                                                                                    |  |  |  |
| IFSP                                                                                                    | IFSP                                                                                                    |  |  |  |
| LMN                                                                                                    | Letter of Medical Necessity                                                                                                    |  |  |  |
| PROGRESS NOTE                                                                                                    | Current Progress Notes                                                                                                    |  |  |  |
| STANDARD TEST                                                                                                    | Standardized testing                                                                                                    |  |  |  |

Figure 15

13. The checkbox that was not selected will still display in red indicating no attachment for that document type.

| Create an Attachment        |                                                                                                    |  |  |  |  |  |
|-----------------------------|----------------------------------------------------------------------------------------------------|--|--|--|--|--|
| If you want to attach       | If you want to attach a document to this Request, click on "Browse", select a document and then, click on "Attach File".                 |  |  |  |  |  |
|                             | Browse Attach File                                                                                                    |  |  |  |  |  |
| File uploaded successfully. |                                                                                                    |  |  |  |  |  |
| Please Check the na         | ame of the documents included in the Attachment before you attach. (All the files colored in red need to be attached for faster review.) |  |  |  |  |  |
| Codes                       | Documents                                                                                                    |  |  |  |  |  |
| ATTESTATION                 | Attestation Form                                                                                                    |  |  |  |  |  |
| IEP                         | EP                                                                                                    |  |  |  |  |  |
| IFSP                        | IFSP                                                                                                    |  |  |  |  |  |
| LMN                         | Letter of Medical Necessity                                                                                                    |  |  |  |  |  |
| PROGRESS NOTE               | Current Progress Notes                                                                                                    |  |  |  |  |  |
| STANDARD TEST               | Standardized testing                                                                                                    |  |  |  |  |  |
|                             |                                                                                                    |  |  |  |  |  |
| Attached Files              |                                                                                                    |  |  |  |  |  |

| File                     | Туре              | Code          | Document Name               | User     | Date                  |        |
|--------------------------|-------------------|---------------|-----------------------------|----------|-----------------------|--------|
| Additional Documents.pdf | Attached By Nurse | ATTESTATION   | Attestation Form            | DBARRETT | 10/25/2010 1:14:18 PM | DELETE |
| Additional Documents.pdf | Attached By Nurse | IEP           | IEP                         | DBARRETT | 10/25/2010 1:14:18 PM | DELETE |
| Additional Documents.pdf | Attached By Nurse | LMN           | Letter of Medical Necessity | DBARRETT | 10/25/2010 1:14:18 PM | DELETE |
| Additional Documents.pdf | Attached By Nurse | PROGRESS NOTE | Current Progress Notes      | DBARRETT | 10/25/2010 1:14:18 PM | DELETE |
| Standardized Testing.doc | Attached By Nurse | STANDARD TEST | Standardized testing        | DBARRETT | 10/25/2010 1:17:40 PM | DELETE |

Figure 16